## クラウド会計をご利用中の皆様にお知らせとお願い

平素はクラウド会計をご愛用頂き誠にありがとうございます。

先日、Windows7 および8、8.1 より Windows10 への無料アップグレードが実施されることが Microsoft 社より発表されました。

ご利用頂いているクラウド会計は、現時点では Windows10 には対応しておりません。 順次、検証作業を進めております。

つきましては、クラウド会計がインストールされた PC にて、Windows10 へのアップグレードを 実施しないようお願い致します。誤ってアップグレードを実施された場合、システムの動作保証は 致し兼ねます。なお、すでにデスクトップ上のアイコンよりアップグレード予約を実施されていた 場合、次項より示す「解除方法」の手順にて予約を解除して頂きますよう、お願い申し上げます。

以上、略儀ながら書中をもちましてご連絡させて頂きます。

## 【解除方法】 Windows10 無料アップグレードの予約解除方法

1. タスクバーに表示されている Windows アイコン 🔣 をクリックします。

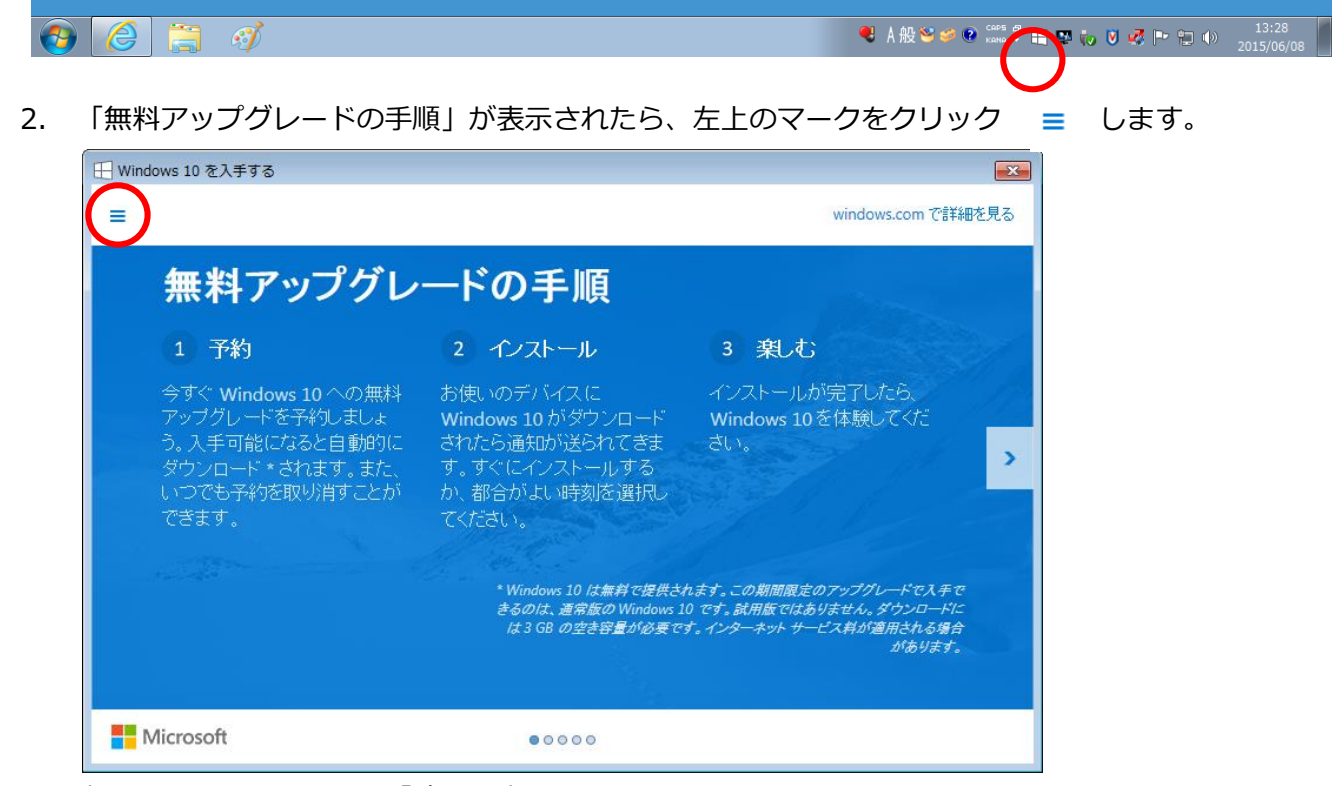

3. 表示されたメニューから「確認の表示」をクリックして下さい。

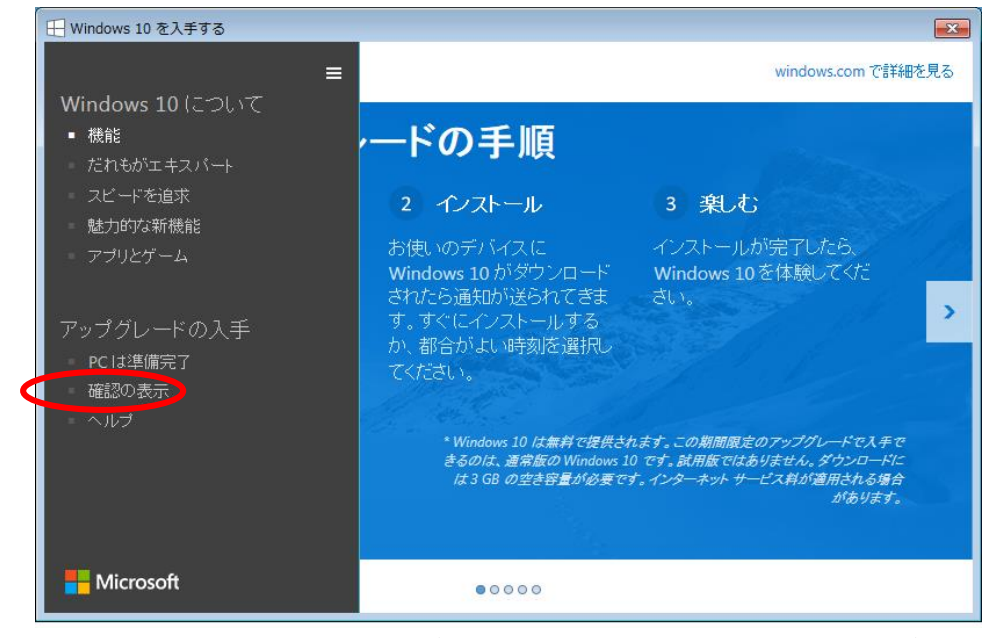

※「確認の表示」というメニューが表示されていない場合、すでに予約が解除されている状態です。 その場合は以降の手順は不要です。 4. 「予約の取り消し」をクリックし、画面の指示に従ってクリックして下さい。

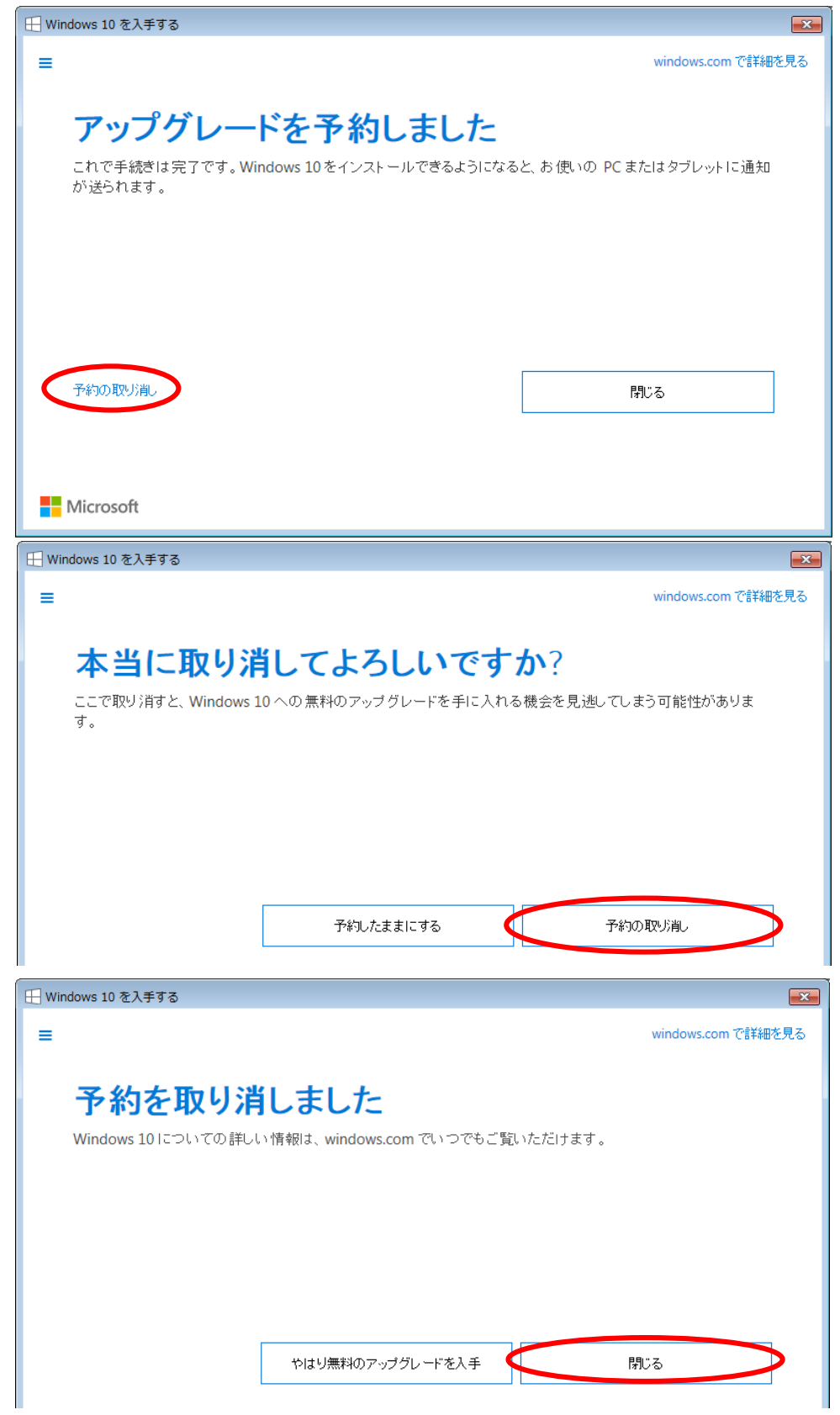

5. 以上で予約解除は完了です。ご協力ありがとうございました。